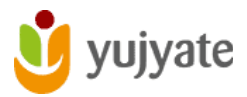

### **STEPS FOR CLAIM LISTING PROCESS**

- **Step 1** Search your Establishment on Yujyate.org Website
- **Step 2** Find and Click on the "Claim this Listing" button on top of establishment listing page, which then takes you to "Verification Form"
- Step 3 Please <u>COMPLETE THE VERIFICATION FORM</u> with full details for faster approval of your listing. We may contact you to verify your information
  \* Upload Relevant business documents to ensure the quality the authenticity of the listed establishment AND Submit the form.
- **Step 4** Complete your <u>REGISTRATION</u> on the site with the same email address you used in the claim form.
- **All Done** Once your listing is verified and approved, it will be transferred to you and appear under your registered account. You will then be able to manage future updates and editing.

*Listing Claims are normally processed within five business days, and a notification is sent to your registered email.* 

### Step 1: Search your Establishment on Yujyate's Website ::

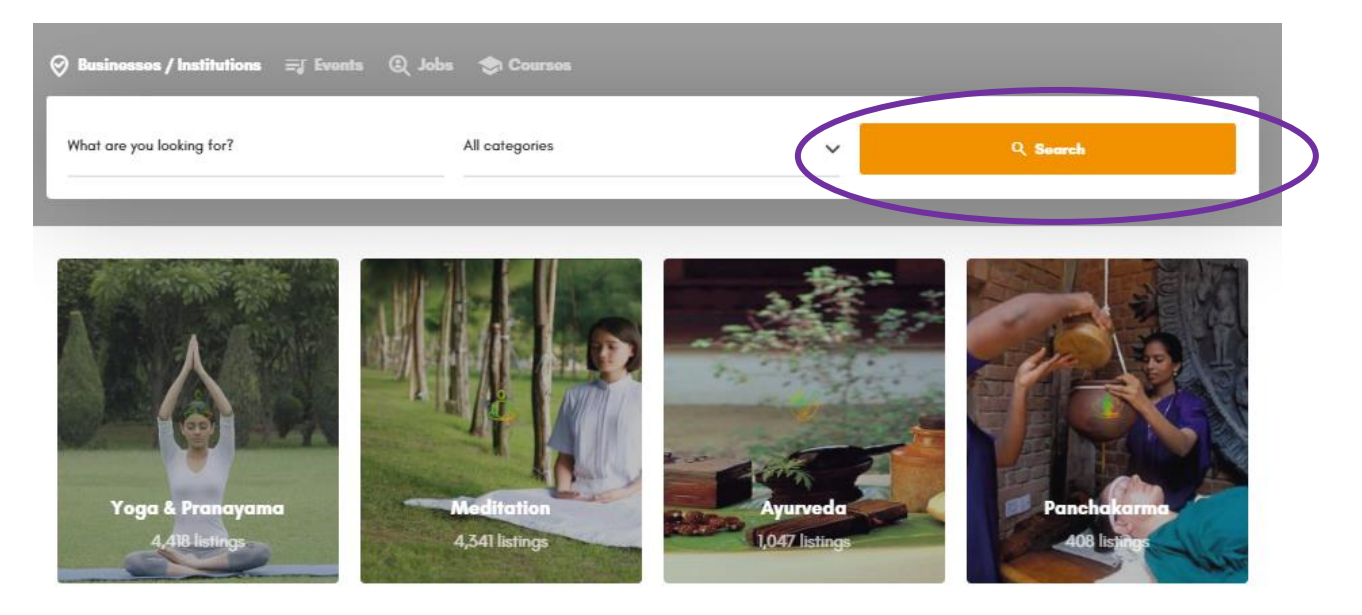

Step 2: Find and Click on the "Claim Listing Tab" on the listing page to move to "Listing Claim verification Form"

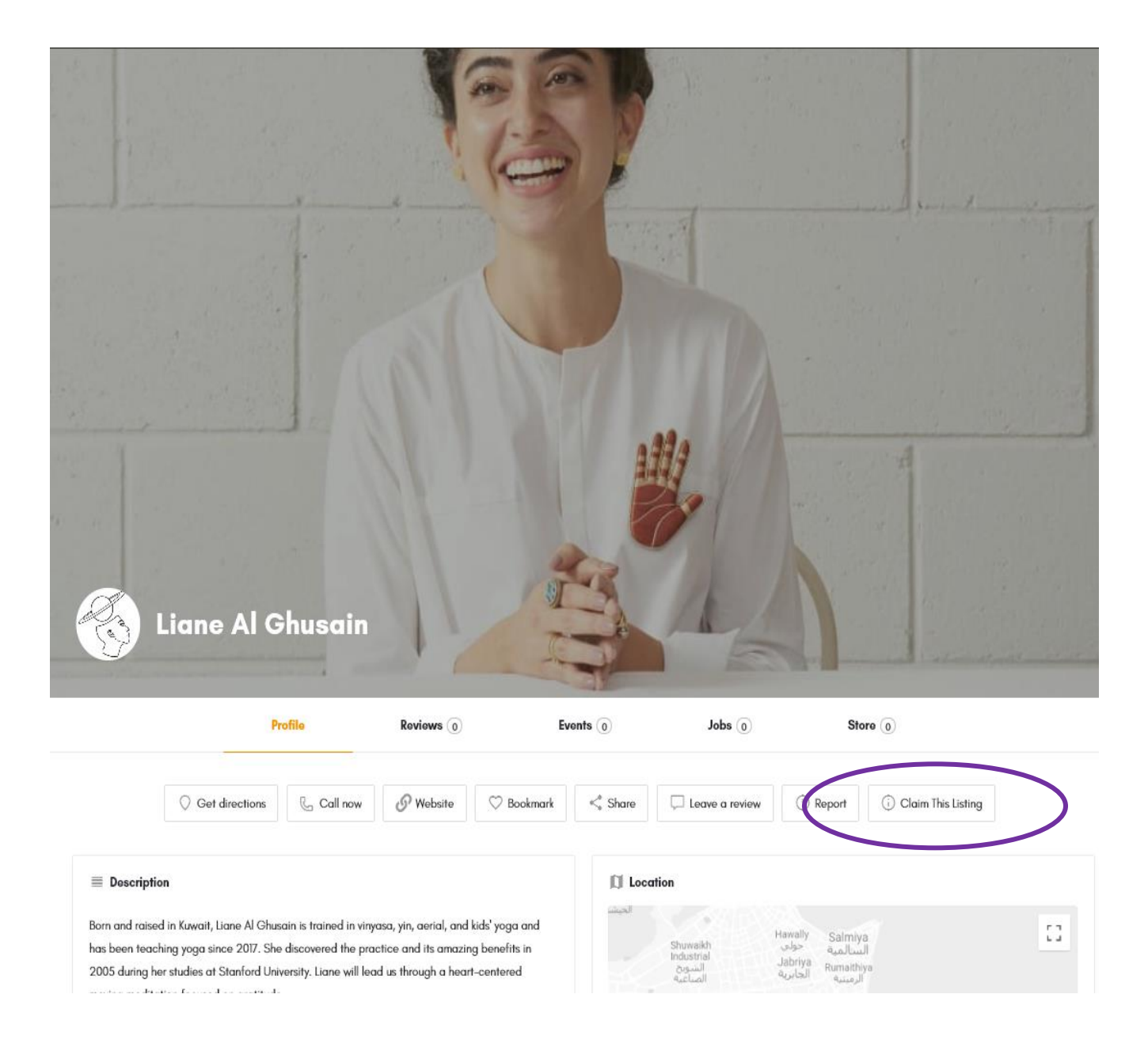

# Step 3 : Complete and Submit all the information on the "Verification form".

#### Verify and Claim your listing Form

Step 1: Please complete the form below with full details for faster approval of your listing. We may contact you to verify your information.

Step 2: \* Upload Relevant business docurrents to ensure the quality, authenticity of the listed establishment.

Step 5: Complete your registration on the site with same email address that you used in the claim form.

Step 4: Once your listing is approved it will be transferred to you and will appear under your registered account, You will then be able manage future updates and editing.

Listing Claim are normally processed within five business days and a notification is sent your registered email.

Click here if you need help to complete the claim process.

| Full Name *              |                                         | Your Title or Designation *                  |                 |  |
|--------------------------|-----------------------------------------|----------------------------------------------|-----------------|--|
| Name                     |                                         | Title or Designation                         |                 |  |
| Business or Organization | Name that you wish to claim *           |                                              |                 |  |
| Listing nome as appea    | ed on Yapate                            |                                              |                 |  |
| Website *                |                                         | Email *                                      |                 |  |
| Current Website          |                                         | Email                                        |                 |  |
| Mobile or Business Phone | •                                       |                                              |                 |  |
| Mobile or Business Pho   | ne with country and area code           |                                              |                 |  |
| Business or Official Add | ress *                                  |                                              |                 |  |
| Full address.            |                                         |                                              |                 |  |
| City*                    | State *                                 | Zip Code *                                   | Country *       |  |
| City                     | State                                   | Zip or Pin Code                              | Country         |  |
| Yoar Established *       |                                         | Number of Students                           |                 |  |
| Year Established         |                                         | Number of Students                           |                 |  |
| Establishment type *     |                                         |                                              |                 |  |
| O Non-Prafit O Sole Prop | orietor O Private Company / LLC / Pvt.  | Ltd. O Public Company / Ltd. / C Corp / S C  | orp. O Others   |  |
| Proof of valid & current | establishment in Yoga and Holistic Do   | main *                                       |                 |  |
| Certificate of Registrat | ion / Incorporation O Membership of P   | rofessional Association O Local Business Ope | eration License |  |
| Certificate of Teacher's | Training O Any other (subject to review | 9                                            |                 |  |
| Upload your document (   | 5 MB file max pdf/jpg/gil/png tom       | nat.}*                                       |                 |  |
| Choose File No file cho  | osen                                    |                                              |                 |  |
|                          |                                         |                                              |                 |  |
| Confirmation: *          |                                         |                                              |                 |  |

## Final Step 4 : Complete the "Registration form".

| First Name                                     |                                                                                |                                                                          |
|------------------------------------------------|--------------------------------------------------------------------------------|--------------------------------------------------------------------------|
| Last Name                                      |                                                                                |                                                                          |
| Describe yo                                    | ur Business or Organi                                                          | zation                                                                   |
| Email                                          |                                                                                |                                                                          |
| Username                                       |                                                                                |                                                                          |
| Password                                       |                                                                                |                                                                          |
| Social Netw                                    | vorks                                                                          |                                                                          |
|                                                | Add                                                                            |                                                                          |
| Profile Pictu                                  | re                                                                             |                                                                          |
| I have i                                       | read and agree to th<br>ons                                                    | e website terms and                                                      |
| Your persona<br>throughout tl<br>and for other | il data will be used to s<br>his website, to manage<br>r purposes described ir | apport your experience<br>access to your account<br>tour privacy policy. |
|                                                | l'm not a robot                                                                | reCAPTCHA                                                                |